## ホームページ掲載記事申請方法(同窓会報へ掲載いたします)

105829

(1)会員コミュニティヘログイン

- ・ID とパスワードが必要です
- お問い合わせより請求できます
  - (なお、ID とパスワードは、旧ホームページのものを引き続き使用いただけます)

▲ 川崎医科大学 同恋会

## ②掲載記事申請をクリック

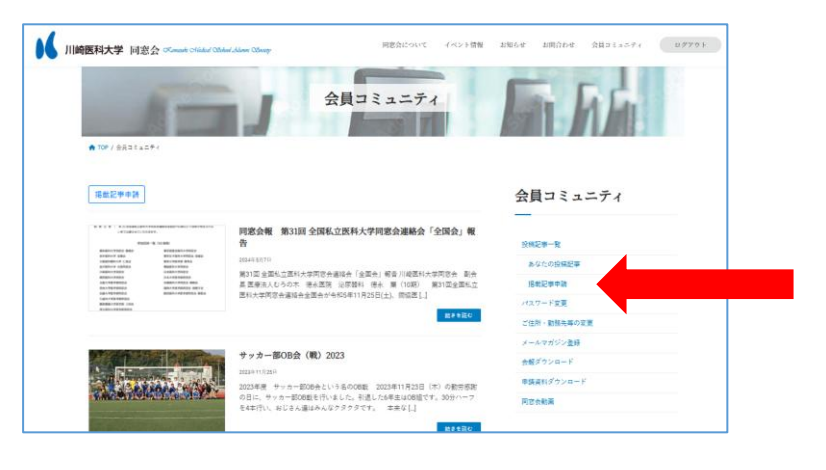

10111-008

お知らせ お開介わせ

③必要事項を入力してください。

- ・タイトル
- ・連絡先メールアドレス
- 記事内容 ※画像は文章の途中に挿入可

画像を追加をクリック・

(アイキャッチ画像は必要でしたら

ご用意ください。記事に付随されます)

## ※下書き保存にて一時保存可能

後日、この画面より④へ進んでください。

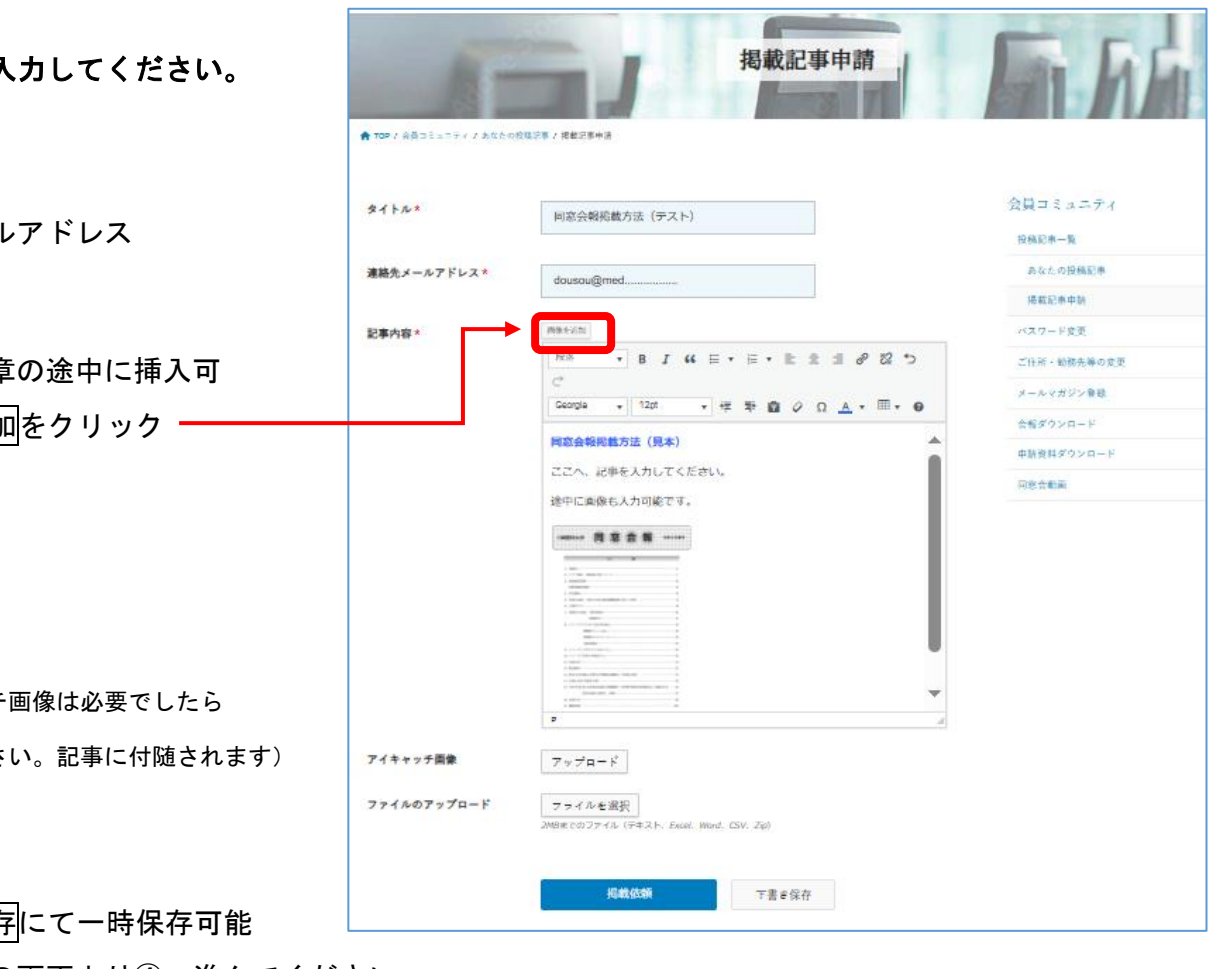

| <u>╝╫┿┎╲╓╍</u> ┥╱╶╱╶╱╱╲╴┍┇╄╅┍┸┏┨フС╶╏ |                         |                                                                                                    | 28-1.0-71                                                                                                    |                |                           |
|--------------------------------------|-------------------------|----------------------------------------------------------------------------------------------------|----------------------------------------------------------------------------------------------------|----------------|---------------------------|
|                                      | 道道大メールアドレスト<br>王家八日・    | Maximum   Maximum   Maximum   Maximum   Maximum   Maximum   Maximum   Maximum   Maximum   Maximum   Maximum   Maximum   Maximum   Maximum   Maximum   Maximum                                                                                                      | 800-5<br>40.408<br>40.408<br>40.7-42<br>40.7-42<br>400-42<br>40.7-42<br>40.7-42<br>400000000000000000000000000 |                |                           |
|                                      | アイキャッチ要素<br>ファイルのアップロード | Transformer<br>Transformer<br>Trans |                                                                                                    |                |                           |
| MII( <b>)</b>                        | 医科大学 同窓会。               | Sanado Nidad Oldari Mara Olexay                                                                                                    | 阿葱会について                                                                                                    | イベント情報 お知らせ お周 | <b>行わせ 会員コミュニティ ログアウト</b> |
|                                      | A TOP / ART 2           | 掲載<br>あがたの以後記を / 以知記事中法 / 以知中法 / 次和中法 / 次元                                                                                                    | 成申請が完了しまし                                                                                                    | the second     | RA                        |
|                                      | H INT ANALYSIA          |                                                                                                    |                                                                                                    |                |                           |

後日、入力して頂いたメールへ連絡させていただきます。

※なお、掲載依頼クリック後は変更不可となります。

※変更したい場合

あなたの投稿記事より 削除 ⇒ 再入力お願いいたします。

| 司窓会 事務室さん         | の管理画面 | 会員             | コミュニティ    |
|-------------------|-------|----------------|-----------|
|                   |       | 投稿             | 記事一覧      |
| (会員コミュニティ) を作成しまし | te    | a              | なたの投稿記事   |
| アイキャッチ画像          | タイトル  | ステータス オプション 掲  | 载記事申請     |
|                   |       | パス             | ワード変更     |
| てすと写真用            |       | ت <del>ذ</del> | 所・動務先等の変更 |
|                   | 用     | 承認待ち中 💼 📈 メー   | ルマガジン登録   |
|                   |       | 当此全            | ダウンロード    |
|                   |       | 申請             | 資料ダウンロード  |
| A Company         |       | 同恋             | 会動画       |
| =7 L4             |       | 圣物体专由 前        |           |
| A CHARTEN A       |       | 44 86 17 O T W |           |
|                   |       |                |           |
| 张重张、鄂             |       |                |           |
| Style 12          |       |                |           |
| 7713              |       | 承認待ち中 📋        |           |
| 250               |       |                |           |
| AN CONTRACT       |       |                |           |